# Student guide to using Microsoft Teams for live lessons

# What is Microsoft Teams?

Microsoft Teams is what we are using for our live lessons.

# Why are we using Microsoft Teams?

We will be using Microsoft Teams increasingly over the coming weeks to support your home learning. Live lessons will provide you with

- 1. More help and guidance from your teacher about the topics you are learning
- 2. An opportunity to speak to your teacher about any issues with your learning.

### How do I get Microsoft Teams

The app itself is incredibly easy for you to set up and it can be used on a laptop, desktop, tablet or on a smart phone. There are a few options for how you can access Teams.

#### 1. Through the Westbourne Academy home page <u>www.westbourne.attrust.org.uk</u>

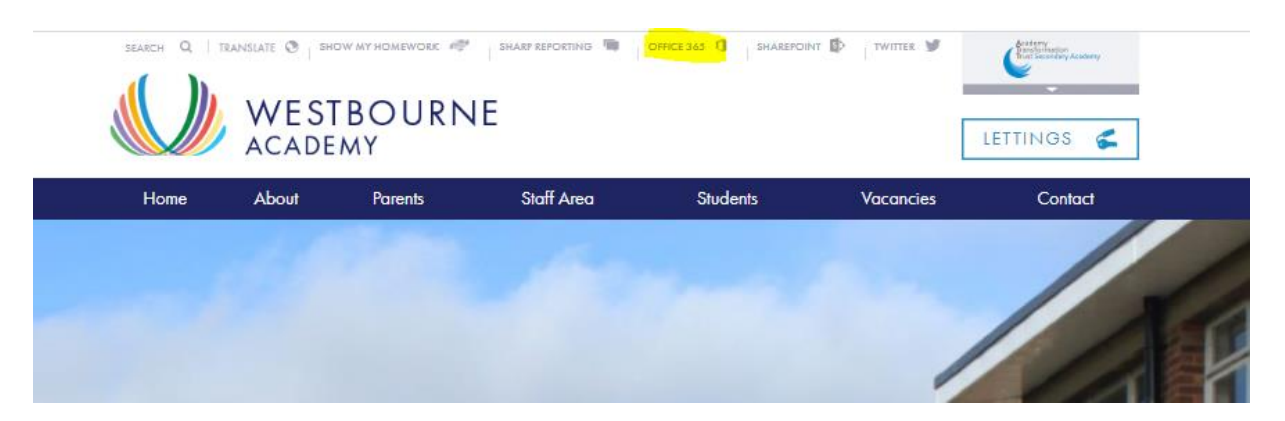

| Microsoft                                             |                              |
|-------------------------------------------------------|------------------------------|
| Sign in                                               | ← @westbourne.attrust.org.uk |
| Email address, phone number or Skype                  | Enter password               |
| No account? Create one!<br>Can't access your account? | Password                     |
|                                                       |                              |
| Sign-in options                                       | Forgotten my password        |
| Next                                                  | Sign in                      |
|                                                       |                              |

To log in you need to use your Westbourne Academy login details i.e. how you log in to the computers when you are in the academy

Year 7 19.firstname.surname@westbourne.attrust.org.uk then password

Year 8 18.firstname.surname@westbourne.attrust.org.uk then password

Year 9 17.firstname.surname@westbourne.attrust.org.uk then password

Year 10 16.firstname.surname@westbourne.attrust.org.uk then password

2) Teams is also available as an iOS or Android app, and can be downloaded from the App Store or Play store; this can then be signed in to, in the exact same way as before:

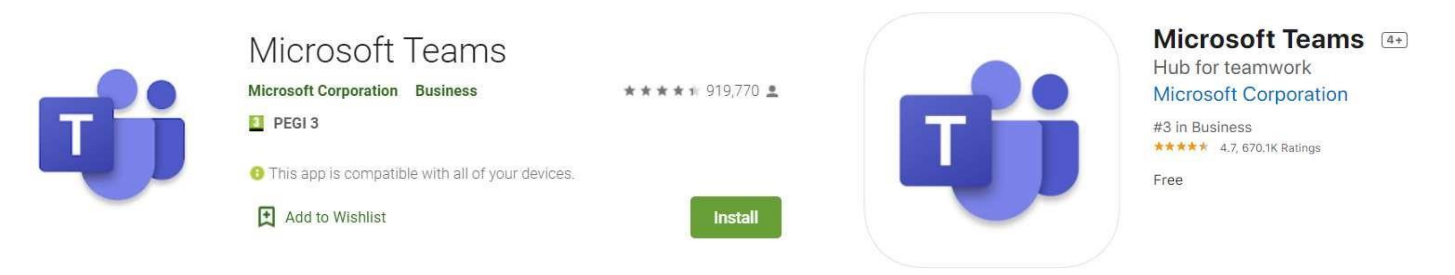

# How do I know when my Teams session will be?

The following screenshots and instructions refer to the online version of Teams, available at <a href="https://teams.microsoft.com">https://teams.microsoft.com</a> or through our website link but please note that all the versions of Teams are very similar, in layout and function.

When your teacher schedules a lesson for your class, it will send a notification to your activity feed, which can be accessed from the menu on the left hand side of Teams.

All of your scheduled lessons will also show in your calendar, which again can be accessed from the menu on the left hand side. Checking your activity feed and calendar daily will help you keep on top of what lessons you have scheduled and when they are.

| Ē     | E Calendar + New meeting |                  |                        |                       |              |  |  |  |
|-------|--------------------------|------------------|------------------------|-----------------------|--------------|--|--|--|
|       | 🕄 Today < > June 2020 🗸  |                  |                        |                       |              |  |  |  |
|       | 08<br>Monday             | 09<br>Tuesday    | <b>10</b><br>Wednesday | <b>11</b><br>Thursday | 12<br>Friday |  |  |  |
| 11:00 |                          |                  |                        |                       |              |  |  |  |
| 12:00 |                          | Test Lesson<br>冒 |                        |                       |              |  |  |  |
| 13:00 |                          |                  | Maths                  |                       |              |  |  |  |
|       |                          |                  |                        |                       |              |  |  |  |
| 14:00 |                          |                  |                        |                       | Test English |  |  |  |
| 15:00 |                          |                  |                        |                       |              |  |  |  |
|       |                          |                  |                        |                       |              |  |  |  |
| 16:00 |                          |                  |                        |                       |              |  |  |  |
| 17:00 |                          |                  |                        |                       |              |  |  |  |

When your teacher starts the lesson you will receive a new notification on the activity page, as below, with the option to join the lesson. There will also be a join button available on the calendar view.

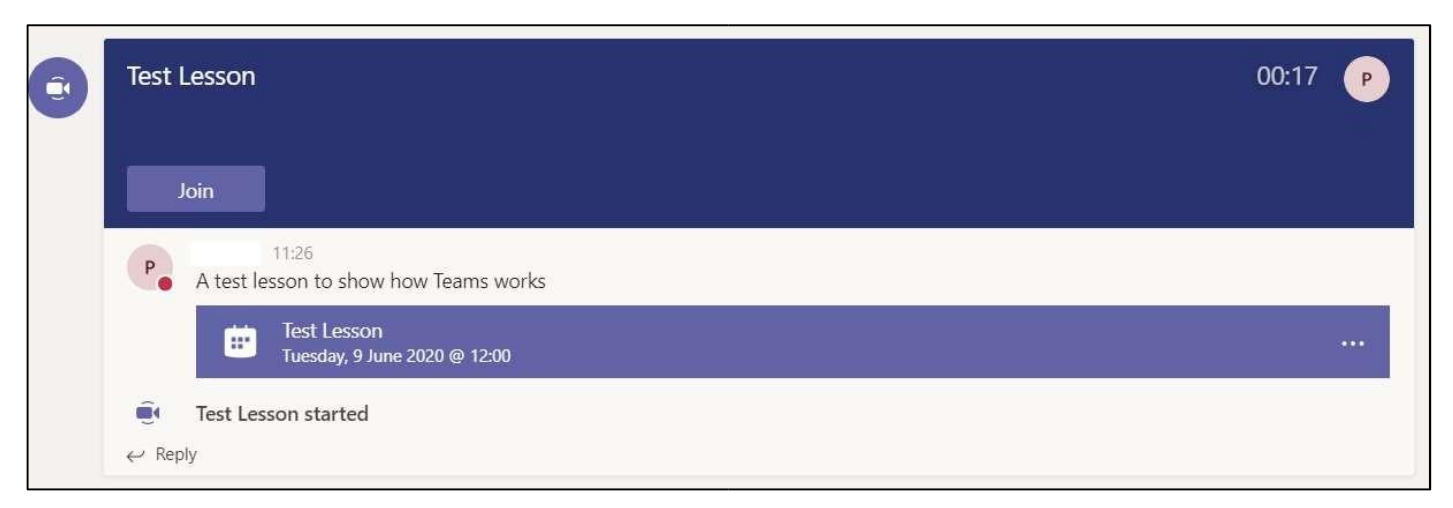

Please be aware that while it works the same, the calendar will look different on an Android or iOS device, as the screenshots below show.

| 4:39 Tue 9 Jun                |                                                                                                    | atl 🍄 🏵 56% 🔳      |  |  |
|-------------------------------|----------------------------------------------------------------------------------------------------|--------------------|--|--|
| ≣ Q Calendar 🛱                | Test Lesson<br>Test > General                                                                                            |                    |  |  |
| 9 JUNE TODAY                  | Chat                                                                                                    | Details            |  |  |
| Test Lesson<br>12:00 - 12:30  | Test Lesson<br>Tuesday, 9 June 2020                                                                                      |                    |  |  |
| 10 JUNE TOMORROW              | 12:00 - 12:30<br>① Share meeting invite                                                                                  |                    |  |  |
| Maths<br>12:30 - 13:00        | Join RSVP                                                                                                    |                    |  |  |
| 11 JUNE THURSDAY              | A test lesson to show how Teams works Join Microsoft                                                                     |                    |  |  |
| No meetings                   | Teams Meeting Learn more about Teams   Meeting options<br>The information in this e-mail is confidential and in See more |                    |  |  |
| 12 JUNE FRIDAY                | SHARED TO CHANNEL                                                                                                    |                    |  |  |
| Test English<br>14:00 - 14:30 | T General<br>Test                                                                                                    |                    |  |  |
| 13 JUNE SATURDAY              | PARTICIPANT                                                                                                    |                    |  |  |
| No meetings                   | Organiser                                                                                                    |                    |  |  |
| 14 JUNE SUNDAY                |                                                                                                    |                    |  |  |
| No meetings                   |                                                                                                    |                    |  |  |
| 15 JUNE MONDAY                |                                                                                                    |                    |  |  |
| No meetings                   |                                                                                                    |                    |  |  |
|                               |                                                                                                    |                    |  |  |
|                               |                                                                                                    |                    |  |  |
|                               |                                                                                                    |                    |  |  |
|                               |                                                                                                    |                    |  |  |
| 0                             | 0                                                                                                    | 29 -               |  |  |
| - neovity E Chat 🔤 Ca         | enour E vesignments C                                                                                                    | Li ioanis *** More |  |  |

To the left is how the Teams calendar looks on an Ipad.

| vodafone UK 📶 🛜 🗖                       | 副总 60% 💌 14:33                  |
|-----------------------------------------|---------------------------------|
| 🚞 Calendar                              | Q                               |
| Today                                   | 9 Jun                           |
| Test Lesson<br>12:00 - 12:30            | Join                            |
| Tomorrow                                | 10 Jun                          |
| Maths<br>12:30 - 13:00                  | Join                            |
| Thursday                                | 11 Jun                          |
| No meetings                             |                                 |
| Friday                                  | 12 Jun                          |
| Test English<br>14:00 - 14:30           | Join                            |
| Saturday                                | 13 Jun                          |
| No meetings                             |                                 |
| Sunday                                  | 14 Jun                          |
| No meetings                             |                                 |
| Monday                                  | Jun                             |
| ्रे 🗐 🛄 (<br>Activity Chat Calendar Ass | ම් දිලීා •••<br>sign Teams More |
|                                         | $\triangleleft$                 |

To the right is how the Teams calendar looks on an Android phone.

## Joining a Teams session

When you click the 'Join' button you will see the following screen where Teams will ask to access your Microphone and Camera:

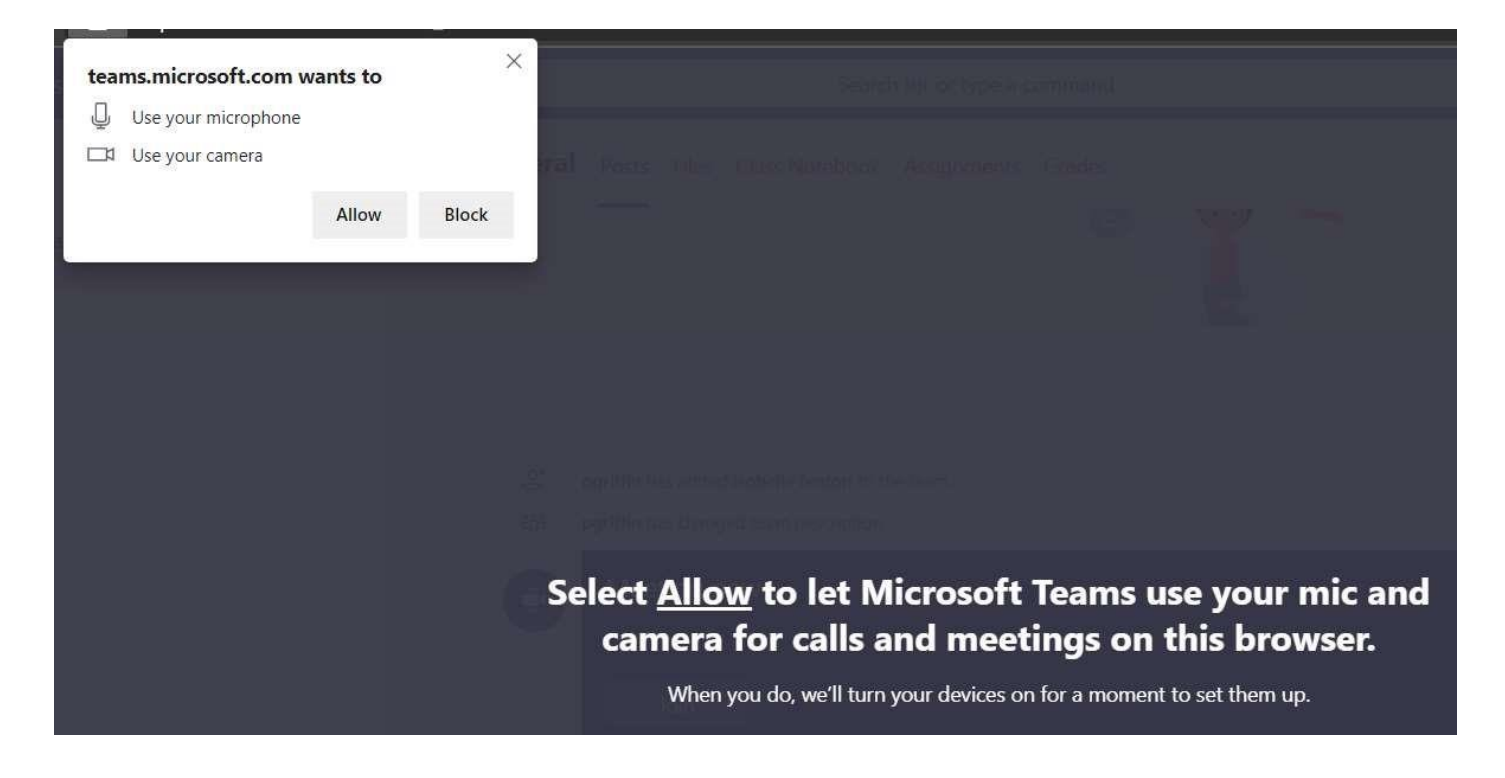

Choose the 'Allow' option to give Teams access, but then once it loads the next page use the buttons at the bottom to turn off the camera and microphone before selecting the 'Join now' button:

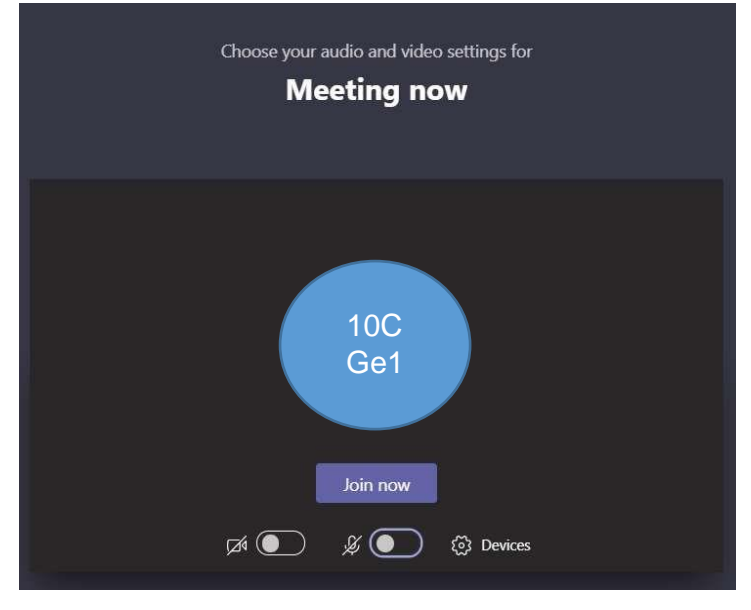

You have now joined the lesson, and will see a screen similar to below. Please note that when you join you should see a slide with expectations that your teacher will be sharing.

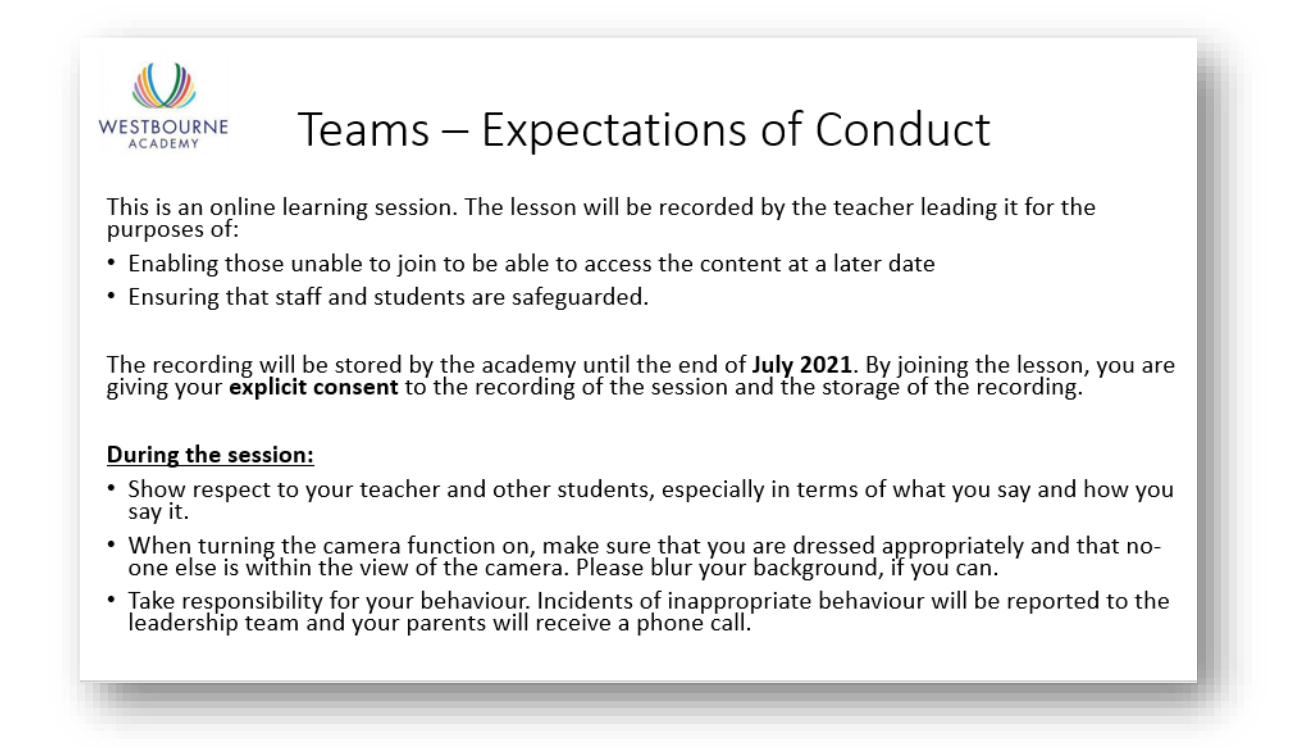

### During the lesson

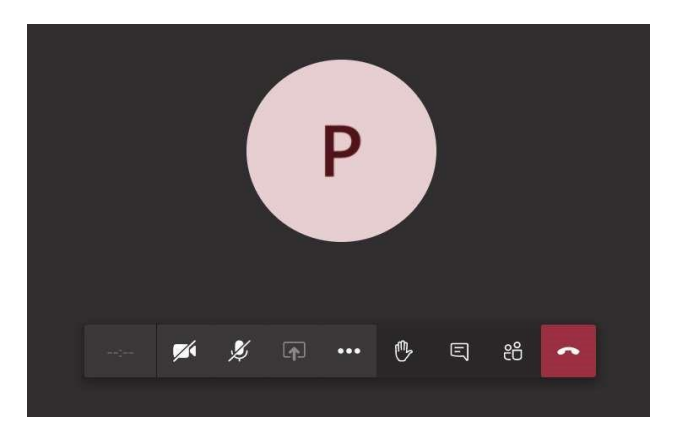

Click on the hand icon if you want to ask a question and your teacher will ask you to unmute your microphone

# A few things to check before you start

- Check the sound is working on your device; a quick way to test is to try and play a video from YouTube, and check you can hear it clearly. Depending on your situation it may be useful to try and use headphones.
- Prepare everything you need before the lesson starts. Read the instructions carefully on Show my Homework and make sure you have all of the equipment and resources you need.
- Check you can log in to Teams on whatever device you plan to use well in advance. This way, if you
  have any trouble, you can contact your teacher or ICT support who will be able to help in plenty of
  time.